|               | MANUAL PROCEDURE OF OPTILAB                             |                                                                  |                                                              |  |
|---------------|---------------------------------------------------------|------------------------------------------------------------------|--------------------------------------------------------------|--|
|               | Laboratory of Biology Structure and Function of Plant   |                                                                  |                                                              |  |
| Status Diport | No. Document<br>001/MP/BSFT/2022                        | No. revision                                                     | Date                                                         |  |
| SEMARANG      | Written by :                                            | Reviewed by :                                                    | Veryfied by :                                                |  |
|               | Laboratory technician<br>Haikal Hilman<br>Fahrian, M.Si | Head of Laboratory∖<br>Prof. Dr. Dra. Endah<br>Dwi Hastuti, M.Si | Head of Department<br>Prof. Drs. Sapto Purnomo<br>Putro, PhD |  |

| 1. Wroder and Spesification |                          |                                                         |  |
|-----------------------------|--------------------------|---------------------------------------------------------|--|
|                             |                          |                                                         |  |
| a                           | Model                    | : Optilab Advance V2                                    |  |
| b                           | Sensor                   | : 1/2.5"Color CMOS sensor                               |  |
| c                           | Photo resolution         | : 4100x3075 (12.6 MP)                                   |  |
| d                           | Video resolution         | : 1280x1024 (default)                                   |  |
| e                           | Output interface/Display | : USB 2.0                                               |  |
| f                           | Software                 | : Optilab viewer 2                                      |  |
|                             |                          | Image Raster                                            |  |
| g                           | White Balance            | : Automatic                                             |  |
| h                           | Exposure                 | : Automatic                                             |  |
| i                           | Reduction Lens           | : Yes, Fixed                                            |  |
| j                           | Mount                    | : 23.2 mm microscope eyepiece with fixed reduction lens |  |
|                             |                          | 30 mm adapter included                                  |  |
| k                           | Storage                  | : Computer by Software                                  |  |
| 1                           | Power                    | : USB                                                   |  |
| m                           | Illuminator              | : Microscope Dependent                                  |  |
|                             |                          |                                                         |  |

## II. Application and Function

OptiLab microscope camera, is a good product in Indonesia. OptiLab is here for you, enhancing the convenience of digitally observing and documenting the microscopic world.

## **III. Basic Instrument and Overview**

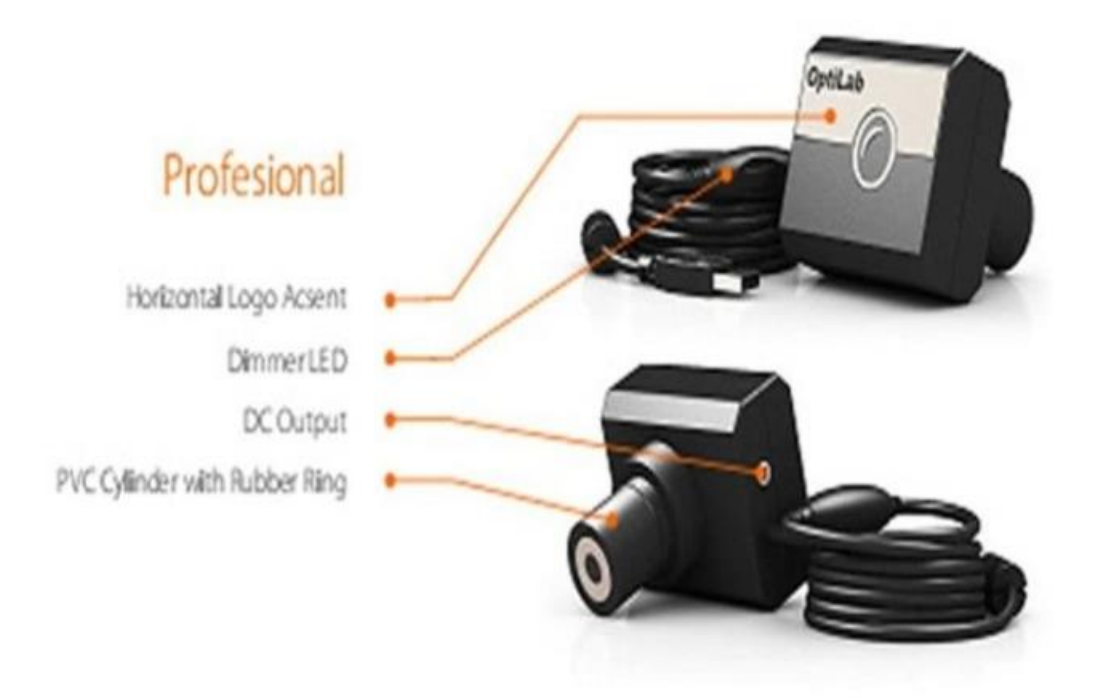

## **IV. Operating Instruction**

- 1. Install the Optilab Viewer and Image Raster applications on your computer/laptop
- 2. Connect the optilab device to the computer
- 3. Install the optilab camera set with the lens first. If using a binocular microscope, first remove one of the eyepiece lenses and then replace it with an optical camera lens.
- 4. Open the Optilab Viewer and Image Raster applications
- 5. Perform several experiments observing the preparations with a microscope with observation magnifications of 4/, 10/, 40/, or 100/ and then record or take pictures. To take a picture, click **Capture Image**. To take a video, click **Record**.
- 6. Next, click Save.